## 7-Zip: Comprimir y descomprimir archivos

- 7-Zip es una herramienta de compresión de archivos.
- Para crear un archivo ZIP, selecciona un grupo de archivos trazando un rectángulo con el ratón.

| 🔄 foto.jpg     | 🔊 foto (2).jpg |
|----------------|----------------|
| 🔄 foto (3).jpg | 🔊 foto (4).jpg |
| 🔄 foto (5).jpg | 🔊 foto (6).jpg |

- Haz clic con el botón derecho del ratón sobre la selección.
- Haz clic en la opción 7-Zip para desplegar sus opciones.
- Selecciona Añadir a "fotos.zip".

| 🔛 fc | Vista previa                                       |   |                                        |
|------|----------------------------------------------------|---|----------------------------------------|
| 🔛 fc | Editar                                             |   |                                        |
| 🔛 fc | Edit with GIMP                                     |   |                                        |
|      | Imprimir                                           |   |                                        |
|      | Open with Geany                                    |   |                                        |
|      | Vista previa                                       |   |                                        |
|      | Girar en el sentido de las agujas del reloj        |   |                                        |
|      | Girar en el sentido opuesto a las agujas del reloj |   |                                        |
|      | Establecer como fondo de escritorio                |   |                                        |
|      | 7-Zip                                              | • | Añadir al archivo                      |
|      | Analizar con AVG Free                              |   | Comprimir y enviar por correo          |
| 2    | Edit with Notepad++                                |   | Añadir a "fotos.7z"                    |
|      | Compartir                                          |   | Comprimir a "fotos.7z" y enviar por co |
|      | Añadir al archivo                                  |   | Añadir a "fotos.zip"                   |
|      | Añadir a "fotos.rar"                               |   | Comprimir a "fotos.zip" y enviar por c |
|      | Añadir y enviar por email                          |   |                                        |
|      | Añadir a "fotos.rar" y enviar por email            |   |                                        |
|      | Adobe Drive CS4                                    | • |                                        |

- Verás que se ha creado el archivo **fotos.zip** con las imágenes seleccionadas. Para eliminar los archivos originales, pulsa la tecla **Suprimir**.
- Puedes seleccionar los archivos uno a uno, manteniendo presionada la tecla **Ctrl**.
- Para crear un nuevo archivo comprimido, haz clic en Añadir al archivo...
- Para añadirlos a un archivo ZIP existente en la carpeta, escoge Añadir a fotos.zip.

|              | Vista previa                                       |   |                                        |
|--------------|----------------------------------------------------|---|----------------------------------------|
|              | Editar                                             |   |                                        |
|              | Edit with GIMP                                     |   |                                        |
|              | Imprimir                                           |   |                                        |
|              | Open with Geany                                    |   |                                        |
|              | Vista previa                                       |   |                                        |
|              | Girar en el sentido de las agujas del reloj        |   |                                        |
|              | Girar en el sentido opuesto a las agujas del reloj |   |                                        |
|              | Establecer como fondo de escritorio                |   |                                        |
| ſ            | 7-Zip                                              |   | Añadir al archivo                      |
|              | Analizar con AVG Free                              |   | Comprimir y enviar por correo          |
| $\mathbb{Z}$ | Edit with Notepad++                                |   | Añadir a "fotos.7z"                    |
|              | Compartir                                          |   | Comprimir a "fotos.7z" y enviar por co |
|              | Añadir al archivo                                  |   | Añadir a "fotos.zip"                   |
|              | Añadir a "fotos.rar"                               |   | Comprimir a "fotos.zip" y enviar por c |
| -            |                                                    | _ |                                        |

- Los archivos se han añadido al paquete que habías creado.
- Haz clic con el botón derecho en fotos.zip.
- Escoge la opción Extraer en "fotos\".

| fot | ns zin |                       |                   |                                            |  |  |  |
|-----|--------|-----------------------|-------------------|--------------------------------------------|--|--|--|
|     |        | Explorar              |                   |                                            |  |  |  |
|     |        | Abrir                 |                   |                                            |  |  |  |
|     |        | Open with Geany       |                   |                                            |  |  |  |
|     |        | Buscar                |                   |                                            |  |  |  |
|     |        | Extraer todo          |                   |                                            |  |  |  |
|     |        | Analizar con AVG Free |                   |                                            |  |  |  |
|     | ۱      | Extraer ficheros      |                   |                                            |  |  |  |
|     |        | Extraer aquí          |                   |                                            |  |  |  |
|     |        | 7-Zip                 | •                 | Abrir comprimido                           |  |  |  |
|     | 1      | Edit with Notepad++   |                   | Extraer ficheros                           |  |  |  |
|     |        | Abrir con             | ►                 | Extraer aquí                               |  |  |  |
|     |        | Compartir             |                   | Extraer en "fotos\"                        |  |  |  |
|     |        | Adobe Drive CS4       | •                 | Comprobar archivo                          |  |  |  |
|     |        | Adobe brive C34 ,     | Añadir al archivo |                                            |  |  |  |
|     |        | Enviar a              | •                 | Comprimir y enviar por correo              |  |  |  |
|     |        | Cortar                |                   | Añadir a "fotos.7z"                        |  |  |  |
|     |        | Copiar                |                   | Comprimir a "fotos.7z" y enviar por correo |  |  |  |

- Haz doble clic en la carpeta creada al descomprimir.
- Allí encontrarás todos los archivos que contiene fotos.zip.